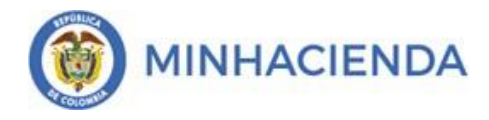

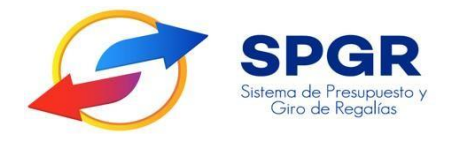

Manual de Usuario

Reintegros de saldos no aprobados en cuentas maestras y rendimientos financieros

Perfil Pagador

# SPGR Sistema de Presupuesto y Giro de Regalías

| Reintegros de saldos no aprohados  | Código:<br>Fecha:                                                                      | 13-04-2021                                                                                                    |
|------------------------------------|----------------------------------------------------------------------------------------|----------------------------------------------------------------------------------------------------|
| Reintegros de Saldos no aprobados  | Versión:                                                                               | 1.2                                                                                                    |
| en cuentas maestras y rendimientos |                                                                                        |                                                                                                    |
| financieros                        | Página:                                                                                | Página 2 de 13                                                                                                    |
|                                    | Reintegros de saldos no aprobados<br>en cuentas maestras y rendimientos<br>financieros | Reintegros de saldos no aprobados<br>en cuentas maestras y rendimientos<br>financierosCódigo:<br>Fecha:<br>Versión:Página: |

# Tabla de Contenido

| 1.  | INTRODUCCIÓN                                                                                  | 3  |
|-----|-----------------------------------------------------------------------------------------------|----|
| 2.  | OBJETIVO                                                                                      | 4  |
| 3.  | ALCANCE                                                                                       | 4  |
| 4.  | DEFINICIONES, ACRÓNIMOS Y ABREVIATURAS                                                        | .4 |
| 5.  | GUÍA PARA EL REGISTRO D <mark>E RE</mark> INTEGROS DE SALDOS NO APROBADOS EN CUENTAS MAESTRAS | Y  |
| REN | IDIMIENTOS FINANCIEROS                                                                        | .5 |
| 6.  | HISTORIAL DE CAMBIOS                                                                          | 3  |
| 7.  | APROBACIÓN                                                                                    | 3  |

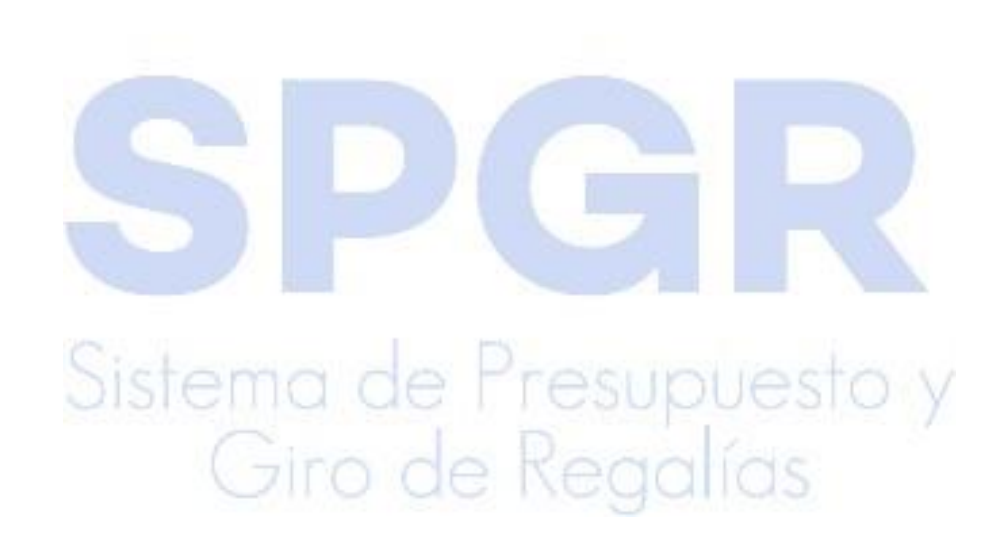

| Pointagros do soldos no anrobados  | Código:<br>Fecha:                                                                      | 13-04-2021                                                                                                    |
|------------------------------------|----------------------------------------------------------------------------------------|----------------------------------------------------------------------------------------------------|
| Reintegros de saldos no aprobados  | Versión:                                                                               | 1.2                                                                                                    |
| en cuentas maestras y rendimientos |                                                                                        |                                                                                                    |
| financieros                        | Página:                                                                                | Página 3 de 13                                                                                                    |
|                                    | Reintegros de saldos no aprobados<br>en cuentas maestras y rendimientos<br>financieros | Reintegros de saldos no aprobados<br>en cuentas maestras y rendimientos<br>financierosCódigo:<br>Fecha:<br>Versión:<br>Página: |

#### 1. Introducción

En concordancia con la normatividad vigente, los órganos del SGR, las entidades beneficiarias de asignaciones directas y las demás entidades designadas como ejecutoras de recursos del Sistema General de Regalías, deberán hacer uso del Sistema de Presupuesto y Giro de Regalías (SPGR) para realizar la gestión de ejecución de estos recursos y ordenar el pago de las obligaciones legalmente adquiridas, directamente desde la cuenta única del SGR a las cuentas bancarias de los destinatarios finales.

Así mismo, corresponde al jefe del órgano respectivo o a su delegado del nivel directivo de la entidad ejecutora designada por el Órgano Colegiado de Administración y Decisión o la entidad competente, ordenar el gasto sobre las apropiaciones que se incorporan al presupuesto de la entidad en su capítulo independiente.

En desarrollo a lo indicado anteriormente, la Administración del SPGR presenta a los diferentes ejecutores de recursos del Sistema General de Regalías un conjunto de manuales que les indicarán los pasos a seguir en el aplicativo para reflejar la ejecución financiera de los diferentes recursos, en el proceso de pago a destinatario final.

El presente manual de Reintegros de saldos no aprobados en cuentas maestras y rendimientos financieros, es una transacción diseñada para registrar los saldos no aprobados y los rendimientos financieros de las asignaciones directas que se encuentren en las cuentas maestras autorizadas, con excepción de los recursos de Fondo de Pensiones de las entidades territoriales

# 2. Objetivo

Presentar el procedimiento para realizar la transacción de Reintegros de saldos no aprobados en cuentas maestras y rendimientos financieros, en el Sistema de Presupuesto y Giros de Regalias - SPGR.

#### 3. Alcance

El presente documento va dirigido a las entidades territoriales que manejan recursos del Sistema General de Regalías – SGR y que tienen saldos no aprobados que se encuentren en las cuentas maestras autorizadas, con excepción de los recursos de Fondo de Pensiones de las entidades territoriales, deberán ser reintegrados en su totalidad a la cuenta única del Sistema General de Regalías.

|                                    | Código:  |                |
|------------------------------------|----------|----------------|
| Reintegros de saldos no aprobados  | Fecha:   | 13-04-2021     |
| Reintegros de saldos no aprobados  | Versión: | 1.2            |
| en cuentas maestras y rendimientos |          |                |
| financieros                        | Página:  | Página 4 de 13 |

El registro de la transacción Reintegros de saldos no aprobados y rendimientos financieros, lo debe realizar el perfil Pagador, en el Sistema de Presupuesto y Giro de Regalías –SPGR.

# 4. Definiciones, Acrónimos y abreviaturas:

SGR: Sistema General de Regalías.

**SPGR:** Sistema de Presupuesto y Giro de Regalías.

AD: Asignaciones Directas

DTN: Dirección del Tesoro Nacional

CGN: Contaduría General de la Nación

**Reintegro**: Devolución de saldos no aprobados en la cuenta maestra, con excepción de los recursos de Fondo de Pensiones de las entidades territoriales.

**Cuenta maestra**: Es una cuenta que debe manejar de forma exclusiva los recursos del Sistema General de Regalias, en entidades bancarias vigiladas por la Superintendencia Financiera, exentas de gravámenes financieros.

**Rendimiento financiero**: Aquellos recursos generados por los intereses procedentes del manejo de los recursos del Sistema General de Regalías.

**Saldo no aprobado**: Saldos en la cuenta maestra no aprobados en proyectos de inversión y fortalecimiento del SGR.

# 5. Guía para el registro de Reintegros de saldos no aprobados en cuentas maestras y rendimientos financieros

El ingreso a la transacción de reintegros de saldos no aprobados en cuenta maestra y rendimientos financieros está vinculado al Perfil Pagador.

1. Ingresar a la transacción por la ruta: Ejecución Presupuestal de Gasto / Reintegro de saldos no aprobados en cuentas maestras:

| Reintegros de saldos no aprobados<br>en cuentas maestras y rendimientos<br>financieros                                                                                                    | Código:<br>Fecha:<br>Versión:<br>Página: | 13-04-2021<br>1.2<br>Página 5 de 13 |
|----------------------------------------------------------------------------------------------------|------------------------------------------|-------------------------------------|
| EJECUCIÓN PRESUPUESTAL DE GASTO   •     Ordenador de Gasto   •     Solicitud Certificado de Disponibilidad Presupuestal   •     Certificado de Disponibilidad Presupuestal   •     Certificado de Disponibilidad Presupuestal   •     Compromiso Presupuestal   •     Radicación de Soportes de Cuentas por pagar   •     Obligación Presupuestal   •     Ordenes de Pago Presupuestal de Gasto   •     Ordenes de Pago No Presupuestal de Gasto   •     Ordenes de Giro   •     Reintegros No Presupuestales   •     Reintegros No Presupuestales   •     Reintegros Vigencias Anteriores   •     Reintegros de saldos no aprobados en cuentas   • | <                                        |                                     |

2. Identifique el "Documento de recaudo a clasificar" que corresponda a la consignación realizada por la entidad por el concepto de "Saldos no aprobados en cuentas maestras o rendimientos financieros de asignaciones directas" y seleccione el documento asignado a su entidad y sobre el cual va a realizar el reintegro de la cuenta maestra. El sistema presentará automáticamente el listado de documentos de recaudo por clasificar (documento que representa la consignación realizada) asociado a su entidad y muestra la siguiente información: Consecutivo, Fecha de registro, Estado del documento, Fecha, Valor del Documento, Saldo por imputar, Posición de catálogo institucional y Origen:

| Seccione un Documento de Recaudo por Clasificar                                                                                                    |                   |                      |             |                     |                   |                                     |        |  |
|----------------------------------------------------------------------------------------------------|-------------------|----------------------|-------------|---------------------|-------------------|-------------------------------------|--------|--|
| Consecutivo 🔻                                                                                                    | Fecha de Registro | Estado del Documento | Fecha Valor | Valor del Documento | Saldo por Imputar | Posición del catálogo institucional | Origen |  |
| 6418                                                                                                    | 2018-02-14        | Creado               | 2018-02-14  | \$ 100,00           | \$ 100,00         | DEPARTAMENTO DE CUNDINAMARCA        | Bancos |  |
| 75716                                                                                                    | 2016-03-18        | Creado               | 2016-03-18  | \$ 20.018.029,00    | \$ 20.018.029,00  | DEPARTAMENTO DE CUNDINAMARCA        | Bancos |  |
| 364718                                                                                                    | 2018-09-13        | Creado               | 2018-09-13  | \$ 10.764.357,00    | \$ 10.764.357,00  | DEPARTAMENTO DE CUNDINAMARCA        | Bancos |  |
| 364718     2018-09-13     Creado     2018-09-13     \$ 10.764.357.00     \$ EPARTAMENTO DE CUNDINAMARCA     Bancos       Anterior     1     Siguente     \$ 10.764.357.00     \$ 10.764.357.00     \$ DEPARTAMENTO DE CUNDINAMARCA     Bancos |                   |                      |             |                     |                   |                                     |        |  |

3. Identifique el "Documento de recaudo a clasificar" que corresponda a la consignación realizada por la entidad por el concepto de "Saldos no aprobados en cuentas maestras o rendimientos financieros de asignaciones directas" y seleccione el documento asignado a su entidad y sobre el cual va a realizar el reintegro de la cuenta maestra y luego dar clic en Aceptar:

| Pointogros do saldos no anrobados  | Código:<br>Fecha: | 13-04-2021     |
|------------------------------------|-------------------|----------------|
| Reintegros de saldos no aprobados  | Versión:          | 1.2            |
| en cuentas maestras y rendimientos |                   |                |
| financieros                        | Página:           | Página 6 de 13 |

| Seccione un Documento de Recaudo por Clasificar |                   |                      |             |                     |                   |                                     |        |  |  |
|-------------------------------------------------|-------------------|----------------------|-------------|---------------------|-------------------|-------------------------------------|--------|--|--|
| Consecutivo 🔻                                   | Fecha de Registro | Estado del Documento | Fecha Valor | Valor del Documento | Saldo por Imputar | Posición del catálogo institucional | Origen |  |  |
| 6418                                            | 2018-02-14        | Creado               | 2018-02-14  | \$ 100,00           | \$ 100,00         | DEPARTAMENTO DE CUNDINAMARCA        | Bancos |  |  |
| 75716                                           | 2016-03-18        | Creado               | 2016-03-18  | \$ 20.018.029,00    | \$ 20.018.029,00  | DEPARTAMENTO DE CUNDINAMARCA        | Bancos |  |  |
| 364718                                          | 2018-09-13        | Creado               | 2018-09-13  | \$ 10.764.357,00    | \$ 10.764.357,00  | DEPARTAMENTO DE CUNDINAMARCA        | Bancos |  |  |
| Anterior 1 Siguiente                            |                   |                      |             |                     |                   |                                     |        |  |  |
|                                                 | Cancelar Aceptar  |                      |             |                     |                   |                                     |        |  |  |

El sistema le muestra automáticamente la información del documento de recaudo por clasificar: Consecutivo, fecha de registro, estado del documento, fecha valor, valor del documento, saldo por imputar, posición del catálogo institucional y origen del documento.

4. El sistema dispone automáticamente la siguiente Información del Reintegro: la fecha de registro con la cual quedará registrado el "Reintegro de saldos no aprobados en cuentas maestras y rendimientos financieros", la fuente de financiación, el código de recurso presupuestal y el nombre del recurso presupuestal. Para las casillas Valor Saldos No Aprobados y los Rendimientos en Cuenta Maestra se debe registrar el valor correspondiente a los reintegros:

| Fecha de Registro | Estado del Documento                                                        | Fecha Valor                                                                                                    | Valor del Documento                                                                                                    | Saldo por Imputar                                                                                                    | Posición del catálogo institucion                                                                                                    | al                                                                                                    | Origen del Docum                                                                                                    |
|-------------------|-----------------------------------------------------------------------------|----------------------------------------------------------------------------------------------------|----------------------------------------------------------------------------------------------------|----------------------------------------------------------------------------------------------------|----------------------------------------------------------------------------------------------------|----------------------------------------------------------------------------------------------------|----------------------------------------------------------------------------------------------------|
| 2016-03-18        | Creado                                                                      | 2016-03-18                                                                                                    | \$ 20.018.029                                                                                                    | \$ 20.018.029                                                                                                    | DEPARTAMENTO DE CUNDINAN                                                                                                    | 1ARCA                                                                                                    | Bancos                                                                                                    |
| egro              |                                                                             |                                                                                                    |                                                                                                    |                                                                                                    |                                                                                                    |                                                                                                    |                                                                                                    |
|                   | 2021-04-13                                                                  |                                                                                                    |                                                                                                    |                                                                                                    |                                                                                                    |                                                                                                    |                                                                                                    |
| ón                | Código del Recurso                                                          | Nombre de                                                                                                    | l Recurso                                                                                                    |                                                                                                    | Valor Saldos no Aprobados                                                                                                    | Rendimi<br>Maestra                                                                                                    | ientos en cuenta                                                                                                    |
| CTAS              | AD25000                                                                     | ASIGNACIO<br>CUNDINAM                                                                                                    | NES DIRECTAS - DEPARTAM<br>ARCA                                                                                                    | IENTO DE                                                                                                    | 0,00                                                                                                    |                                                                                                    | 0,00                                                                                                    |
| EL SGR            | 1118888                                                                     | REINTEGRO<br>FORTALECIN                                                                                                    | IS DE SALDOS EN CUENTAS<br>MIENTO                                                                                                    | 5 MAESTRAS -                                                                                                    | 0,00                                                                                                    |                                                                                                    |                                                                                                    |
| ENTO<br>ROL       | 1117777                                                                     | REINTEGRO<br>DE MONITO                                                                                                    | S DE SALDOS EN CUENTAS<br>DREO                                                                                                    | 5 MAESTRAS - SISTEMA                                                                                                    | 0,00                                                                                                    |                                                                                                    |                                                                                                    |
|                   |                                                                             |                                                                                                    |                                                                                                    |                                                                                                    |                                                                                                    |                                                                                                    | Cancelar Guarda                                                                                                    |
|                   | Fecha de Registro<br>2016-03-18<br>egro<br>CTAS<br>DEL SGR<br>IENTO<br>IROL | Fecha de Registro Estado del Documento   2016-03-18 Creado   eggro 2021-04-13   ón Código del Recurso   CTAS AD25000   DEL SGR 1118888   IENTO 1117777   ROL 1117777 | Fecha de Registro Estado del Documento Fecha Valor   2016-03-18 Creado 2016-03-18   contrastro del Documento   2021-04-13   con Código del Recurso Nombre de   con Código del Recurso ASIGNACIO   cTAS AD25000 ASIGNACIO   vel SGR 1118888 REINTEGRO   reinto 1117777 REINTEGRO   reinto 1117777 REINTEGRO | Fecha de Registro Estado del Documento Fecha Valor Valor del Documento   2016-03-18 Creado 2016-03-18 \$ 20.018.029   egro 2021-04-13   cón Código del Recurso   AD25000 ASIGNACIONES DIRECTAS - DEPARTAM<br>CUNDINAMARCA   bel SGR 1118888 REINTEGROS DE SALDOS EN CUENTAS<br>FORTALECIMIENTO   IENTO<br>ROL 1117777 REINTEGROS DE SALDOS EN CUENTAS<br>DE MONITOREO | Fecha de Registro Estado del Documento Fecha Valor Valor del Documento Saldo por Imputar   2016-03-18 Creado 2016-03-18 \$ 20.018.029 \$ 20.018.029   Eggro 2021-04-13 Saldo por Imputar   cón Código del Recurso ASIGNACIONES DIRECTAS - DEPARTAMENTO DE<br>CUNDINAMARCA   CTAS AD25000 ASIGNACIONES DIRECTAS - DEPARTAMENTO DE<br>CUNDINAMARCA   DEL SGR 1118888 REINTEGROS DE SALDOS EN CUENTAS MAESTRAS -<br>FORTALECIMIENTO   IENTO 1117777 REINTEGROS DE SALDOS EN CUENTAS MAESTRAS - SISTEMA<br>DE MONITOREO | Fecha de Registro Estado del Documento Fecha Valor Valor del Documento Saldo por Imputar Posición del catalogo institución   2016-03-18 Creado 2016-03-18 \$ 20.018.029 \$ 20.018.029 DEPARTAMENTO DE CUNDINAM   egro 2021-04-13 Son Código del Recurso Valor Saldos no Aprobados   cras AD25000 ASIGNACIONES DIRECTAS - DEPARTAMENTO DE CUNDINAMARCA 0,00   vel SGR 1118888 REINTEGROS DE SALDOS EN CUENTAS MAESTRAS - SISTEMA DE MONITOREO 0,00 | Fecha de Registro Estado del Documento Fecha Valor Valor del Documento Saldo por Imputar Posición del catalogo institucional   2016-03-18 Creado 2016-03-18 \$ 20.018.029 \$ 20.018.029 DEPARTAMENTO DE CUNDINAMARCA   egro 2021-04-13 Saldo del Recurso Valor Saldos no Aprobados Rendimi Maestra   cína Código del Recurso ASIGNACIONES DIRECTAS - DEPARTAMENTO DE 0,00    citas AD25000 ASIGNACIONES DIRECTAS - DEPARTAMENTO DE 0,00    citas AD25000 ASIGNACIONES DIRECTAS - DEPARTAMENTO DE 0,00    curso REINTEGROS DE SALDOS EN CUENTAS MAESTRAS - FORTALECIMIENTO<br>REOL 0,00 |

Si la entidad realizó en una sola consignación todos los valores reintegrados tanto de saldos no aprobados y/o de rendimientos financieros de AD y/o de saldos no usados de gastos de administración /Fortalecimiento Secretarias de Planeación o quien haga sus veces, puede registrar un solo reintegro.

|             |                                    | Código:  |                |
|-------------|------------------------------------|----------|----------------|
|             | Reintegros de saldos no aprobados  | Fecha:   | 13-04-2021     |
|             | Reintegros de saldos no aprobados  | Versión: | 1.2            |
| MINHACIENDA | en cuentas maestras y rendimientos |          |                |
|             | financieros                        | Página:  | Página 7 de 13 |

| Fuente de Financiación                         | Código del Recurso            | Nombre del Recurso                                                 | Valor Saldos no<br>Aprobados | Rendimientos en cuent<br>Maestra |
|------------------------------------------------|-------------------------------|--------------------------------------------------------------------|------------------------------|----------------------------------|
| ASIGNACIONES DIRECTAS                          | AD25000                       | ASIGNACIONES DIRECTAS - DEPARTAMENTO DE<br>CUNDINAMARCA            | 50.000,00                    | 30.000,00                        |
| UNCIONAMIENTO DEL SGR                          | 1118888                       | REINTEGROS DE SALDOS EN CUENTAS MAESTRAS -<br>FORTALECIMIENTO      | 0,00                         |                                  |
| SISTEMA DE SEGUIMIENTO<br>EVALUACION Y CONTROL | 1117777                       | REINTEGROS DE SALDOS EN CUENTAS MAESTRAS -<br>SISTEMA DE MONITOREO | 0,00                         |                                  |
| Los recursos se reintegraron de                | esde una cuenta bancaria de s | su entidad?                                                        | Seleccione                   | <b>v</b>                         |

5. Si se diligencia valor en el campo "Rendimientos en cuenta maestra" el sistema habilita en forma automática la siguiente pregunta, ¿Los recursos se reintegraron desde una cuenta bancaria de su entidad?, la cual se requiere responder, porque existen casos donde los rendimientos financieros que se generaron por concepto de anticipos entregados con recursos de Asignaciones Directas en encargos fiduciarios no fueron transferidos a la entidad territorial beneficiaria de las regalías y fueron reintegrados a la Dirección del Tesoro Nacional desde las fiducias o desde las entidades ejecutoras, cuando el ejecutor es diferente al beneficiario de las regalías, es decir, estos rendimientos financieros no hicieron tránsito por una cuenta bancaria de la entidad territorial beneficiaria de regalías.

Se debe seleccionar SI, cuando los rendimientos financieros de AD reintegrados salieron de una cuenta bancaria maestra de la entidad territorial que está registrado el reintegro, al seleccionar SI se visualiza el siguiente mensaje informativo de carácter contable. "En el comprobante contable en el crédito se afectará la cuenta contable bancos":

|             |                                    | Código:  |                |
|-------------|------------------------------------|----------|----------------|
|             | Reintegros de saldos no aprobados  | Fecha:   | 13-04-2021     |
|             | Reintegros de saldos no aprobados  | Versión: | 1.2            |
| MINHACIENDA | en cuentas maestras y rendimientos |          |                |
|             | financieros                        | Página:  | Página 8 de 13 |

| Fecha de Registro                              | 2021-04-13                   |                                                                    |                               |                                   |
|------------------------------------------------|------------------------------|--------------------------------------------------------------------|-------------------------------|-----------------------------------|
| Fuente de Financiación                         | Código del Recurso           | Nombre del Recurso                                                 | Valor Saldos no<br>Aprobados  | Rendimientos en cuenta<br>Maestra |
| ASIGNACIONES DIRECTAS                          | AD25000                      | ASIGNACIONES DIRECTAS - DEPARTAMENTO DE<br>CUNDINAMARCA            | 50.000,00                     | 30.000,00                         |
| FUNCIONAMIENTO DEL SGR                         | 1118888                      | REINTEGROS DE SALDOS EN CUENTAS MAESTRAS -<br>FORTALECIMIENTO      | 0,00                          |                                   |
| SISTEMA DE SEGUIMIENTO<br>EVALUACION Y CONTROL | 1117777                      | REINTEGROS DE SALDOS EN CUENTAS MAESTRAS -<br>SISTEMA DE MONITOREO | 0,00                          |                                   |
| ¿Los recursos se reintegraron des entidad?     | de una cuenta bancaria de su | SI Comprobante conta<br>bancos                                     | able en el crédito se afectar | á la cuenta contable              |

Se debe seleccionar NO cuando los rendimientos financieros reintegrados a la DTN los consignó una entidad diferente a la entidad territorial beneficiaria de regalías que está registrando el reintegro de los rendimientos financieros (rendimientos financieros generados por los anticipos entregados), es decir los valores reintegrados no hicieron tránsito por cuentas bancarias de la entidad territorial que registra el reintegro, seleccionar NO y el sistema dispone el siguiente mensaje contable: "En el comprobante contable en el crédito se afectará la cuenta contable ingresos".

De acuerdo con lo expuesto anteriormente, se selecciona NO, Adicionalmente, se habilita otra pregunta: ¿Los recursos reintegrados ya se contabilizaron como ingresos?

Se debe seleccionar SI, cuando la entidad territorial que está registrando el reintegro ya registró la causación contable de la cuenta por cobrar por los rendimientos financieros reconocidos en cuentas bancarias de las entidades (fiducias) que recibieron los anticipos por recursos de asignaciones directas (AD) y reconoció el ingreso del rendimiento financiero que fue reintegrado por la entidad (fiducia) directamente a la DTN; luego se habilita un recuadro denominado: "Seleccione un tercero"; se debe registrar los datos correspondientes al tercero entidad financiera que reconoció los rendimientos financieros, y dar clic en Aceptar:

|             | Deinterree de celdes no enrebedes  | Código:<br>Fecha: | 13-04-2021     |
|-------------|------------------------------------|-------------------|----------------|
| THE         | Reintegros de saldos no aprobados  | Versión:          | 1.2            |
| MINHACIENDA | en cuentas maestras y rendimientos |                   |                |
|             | financieros                        | Página:           | Página 9 de 13 |

| Infomación del re | eintearo |
|-------------------|----------|
| información acert | Integro  |

Fecha de Registro

2021-04-13

| Fuente de Financiación                         | Código del Recurso             | Nombre del Recurso                                                 |    |   |                           | Valor Saldos no Aprobados        | Rendimientos en cuenta<br>Maestra |
|------------------------------------------------|--------------------------------|--------------------------------------------------------------------|----|---|---------------------------|----------------------------------|-----------------------------------|
| ASIGNACIONES DIRECTAS                          | AD25000                        | ASIGNACIONES DIRECTAS - DEPARTAMENTO DE<br>CUNDINAMARCA            |    |   | DEPARTAMENTO DE           | 50.000,00                        | 30.000,00                         |
| FUNCIONAMIENTO DEL SGR                         | 1118888                        | REINTEGROS DE SALDOS EN CUENTAS MAESTRAS -<br>FORTALECIMIENTO      |    |   | CUENTAS MAESTRAS -        | 0,00                             |                                   |
| SISTEMA DE SEGUIMIENTO<br>EVALUACION Y CONTROL | 1117777                        | REINTEGROS DE SALDOS EN CUENTAS MAESTRAS -<br>SISTEMA DE MONITOREO |    |   | CUENTAS MAESTRAS -        | 0,00                             |                                   |
| ¿Los recursos se reintegraron desde u          | ina cuenta bancaria de su enti | dad?                                                               | NO | ~ | En el comprobante contabl | e en el crédito se afectará la o | uenta contable ingresos           |
| ¿Los recursos reintegrados ya se cont          | ablizaron como ingresos?       |                                                                    | SI | ~ | Seleccione un tercero     |                                  |                                   |
|                                                |                                |                                                                    |    |   |                           |                                  |                                   |
| Datos Administrativos                          |                                |                                                                    |    |   |                           |                                  | Cancelar Guarda                   |

| Buscar Terceros A                                 | ctivos                                                                                                    |                                                      |            |
|---------------------------------------------------|----------------------------------------------------------------------------------------------------|------------------------------------------------------|------------|
| Naturaleza jurídica:<br>*<br>Número<br>documento: | Seleccione<br>Persona Jurídica Nacional<br>Persona Jurídica Extranjera<br>Persona Natural Nacional<br>Persona Natural Extranjera<br>Consorcio<br>Unión Temporal | Tipo de documento:<br>*<br>Nombre o razón<br>social: | Seleccione |
| Resultados de b                                   | usqueda de terceros                                                                                                    |                                                      |            |
| Núm. Documento                                    | o Nombre / Razón Social                                                                                                    |                                                      |            |
|                                                   | << N                                                                                                    | o contiene registros >>                              |            |
|                                                   |                                                                                                    |                                                      | Aceptar    |

| Fuente de Financiación                         | Código del Recurso             | Nomb            | re del Recur                                                       |   |                         | Valor Saldos no Aprobados          | Rendimientos en cuenta<br>Maestra |
|------------------------------------------------|--------------------------------|-----------------|--------------------------------------------------------------------|---|-------------------------|------------------------------------|-----------------------------------|
| ASIGNACIONES DIRECTAS                          | AD25000                        | ASIGN.<br>CUNDI | ASIGNACIONES DIRECTAS - DEPARTAMENTO DE<br>CUNDINAMARCA            |   |                         | 50.000,00                          | 30.000,0                          |
| FUNCIONAMIENTO DEL SGR                         | 1118888                        | REINTE<br>FORTA | REINTEGROS DE SALDOS EN CUENTAS MAESTRAS -<br>FORTALECIMIENTO      |   |                         | 0,00                               |                                   |
| SISTEMA DE SEGUIMIENTO<br>EVALUACION Y CONTROL | 1117777                        | REINTE          | REINTEGROS DE SALDOS EN CUENTAS MAESTRAS -<br>SISTEMA DE MONITOREO |   |                         | 0,00                               |                                   |
| ¿Los recursos se reintegraron des              | de una cuenta bancaria de su e | entidad?        | NO                                                                 | ~ | En el comprobante conta | ble en el crédito se afectará la o | cuenta contable ingresos          |
| ¿Los recursos reintegrados ya se c             | ontablizaron como ingresos?    |                 | SI                                                                 | ~ | Seleccione un tercero   |                                    |                                   |
|                                                |                                |                 |                                                                    |   | 800037800 BANCO AGRA    | RIO DE COLOMBIA S.A.               |                                   |

Cuando la entidad territorial que está registrando el reintegro no haya registrado la causación contable de la cuenta por cobrar por los rendimientos financieros reconocidos en cuentas bancarias de las entidades (fiducias)

| Pointogros do soldos no anrobados  | Código:<br>Fecha:                                                                      | 13-04-2021                                                                                                    |
|------------------------------------|----------------------------------------------------------------------------------------|----------------------------------------------------------------------------------------------------|
| Reintegros de saldos no aprobados  | Versión:                                                                               | 1.2                                                                                                    |
| en cuentas maestras y rendimientos |                                                                                        |                                                                                                    |
| financieros                        | Página:                                                                                | Página 10 de 13                                                                                                    |
|                                    | Reintegros de saldos no aprobados<br>en cuentas maestras y rendimientos<br>financieros | Reintegros de saldos no aprobados<br>en cuentas maestras y rendimientos<br>financierosCódigo:<br>Fecha:<br>Versión:Página: |

que recibieron los anticipos por recursos de asignaciones directas (AD) y reconoció el ingreso del rendimiento financiero que fue reintegrado por la entidad (fiducia) directamente a la DTN, se debe seleccionar NO, el aplicativo solicita el siguiente dato: "Seleccione un tercero entidad financiera", se debe registrar la información del tercero entidad financiera y luego se da clic en Aceptar:

| Buscar Terceros Activos   | Buscar Terceros Activos |             |                         |            |                  |  |  |  |  |
|---------------------------|-------------------------|-------------|-------------------------|------------|------------------|--|--|--|--|
| Naturaleza jurídica:<br>* | ione                    | ~           | Tipo de documento:<br>* | Seleccione | ~                |  |  |  |  |
| Número<br>documento:      |                         |             | Nombre o razón          |            |                  |  |  |  |  |
| ocumentor                 |                         |             | Joran                   |            | Buscar           |  |  |  |  |
| Resultados de búsqueo     | la de terceros          |             |                         |            |                  |  |  |  |  |
| Núm. Documento            | Nombre / Razón Social 🔻 |             |                         |            |                  |  |  |  |  |
|                           | <                       | << No conti | ene registros >>        |            |                  |  |  |  |  |
|                           |                         |             |                         |            | Aceptar Cancelar |  |  |  |  |

En Buscar Terceros, mediante el registro de naturaleza jurídica y tipo de documento el usuario podrá realizar la búsqueda más sencilla de la entidad bancaria, luego haga clic en "Buscar", el sistema automáticamente le muestra los resultados de búsqueda de los bancos, luego se selecciona la entidad financiera correspondiente y dar clic en Aceptar:

| Buscar Terceros Active       | os                                  |                                 |                  |  |  |  |  |  |  |
|------------------------------|-------------------------------------|---------------------------------|------------------|--|--|--|--|--|--|
| Naturaleza jurídica: Pe<br>* | rsona Jurídica Nacional 🗸           | Tipo de documento:<br>*         | NIT              |  |  |  |  |  |  |
| Número<br>documento:         |                                     | Nombre o razón<br>social:       | banc             |  |  |  |  |  |  |
|                              |                                     |                                 | Buscar           |  |  |  |  |  |  |
| Resultados de búsq           | Resultados de búsqueda de terceros  |                                 |                  |  |  |  |  |  |  |
| Núm. Documento               | Nombre / Razón Social 🔻             | Nombre / Razón Social 🔻         |                  |  |  |  |  |  |  |
| 800037800                    | BANCO AGRARIO DE COLOMBIA S.A.      | BANCO AGRARIO DE COLOMBIA S.A.  |                  |  |  |  |  |  |  |
| 860003020                    | BANCO BILBAO VIZCAYA ARGENTARIA COL | OMBIA S.A. BBVA                 |                  |  |  |  |  |  |  |
| 860002963                    | BANCO CENTRAL HIPOTECARIO B C H     | BANCO CENTRAL HIPOTECARIO B C H |                  |  |  |  |  |  |  |
| 860034594                    | BANCO COLPATRIA RED MULTIBANCA COL  | PATRIA S.A.                     |                  |  |  |  |  |  |  |
| 860035827                    | BANCO COMERCIAL AV VILLAS S.A.      |                                 |                  |  |  |  |  |  |  |
| 860025971                    | BANCO COMPARTIR S.A.                |                                 |                  |  |  |  |  |  |  |
| 890203088                    | BANCO COOPERATIVO COOPCENTRAL SIG   | LA COOPCENTRAL                  |                  |  |  |  |  |  |  |
| 860034313                    | BANCO DAVIVIENDA S.A.               |                                 |                  |  |  |  |  |  |  |
| 860002964                    | BANCO DE BOGOTA S. A.               |                                 |                  |  |  |  |  |  |  |
| 800149923                    | BANCO DE COMERCIO EXTERIOR DE COLO  | MBIA SA                         |                  |  |  |  |  |  |  |
| Anterior 1 2 3 4             | 5 Siguiente                         |                                 |                  |  |  |  |  |  |  |
|                              |                                     |                                 | Aceptar Cancelar |  |  |  |  |  |  |

| Reintegros de saldos no aprohados  | Código:<br>Fecha: | 13-04-2021      |
|------------------------------------|-------------------|-----------------|
|                                    | Versión:          | 1.2             |
| en cuentas maestras y rendimientos |                   |                 |
| financieros                        | Página:           | Página 11 de 13 |

| nero de Documento              | Fecha de Registro                                             | Estado del Documento        | Fecha Valor                              | Valor del Documento            | Saldo por Imputar                        | Posición del catálogo institucional    | Origen del Document           |
|--------------------------------|---------------------------------------------------------------|-----------------------------|------------------------------------------|--------------------------------|------------------------------------------|----------------------------------------|-------------------------------|
| 718                            | 2018-09-13                                                    | Creado                      | 2018-09-13                               | \$ 10.764.3                    | \$ 10.764.357                            | DEPARTAMENTO DE CUNDINAMAR             | EA Bancos                     |
| fomación del reinte            | gro                                                           |                             |                                          |                                |                                          |                                        |                               |
| Fecha de Registro              |                                                               | 2021-04-13                  |                                          |                                |                                          |                                        |                               |
| Fuente de Financiación         | ı                                                             | Código del Recurso          | Nombre del                               | Recurso                        |                                          | Valor Saldos no Aprobados              | Rendimientos en cuenta Maestr |
| ASIGNACIONES DIRECT            | TAS                                                           | AD25000                     | ASIGNACION                               | IES DIRECTAS - DEPARTAM        | ENTO DE CUNDINAMARCA                     | 50.000,00                              | 30.000,00                     |
| FUNCIONAMIENTO DE              | L SGR                                                         | 1118888                     | REINTEGROS                               | DE SALDOS EN CUENTAS<br>IIENTO | MAESTRAS -                               | 0,00                                   |                               |
| SISTEMA DE SEGUIMIE<br>CONTROL | NTO EVALUACION Y                                              | 1117777                     | REINTEGROS                               | DE SALDOS EN CUENTAS           | MAESTRAS - SISTEMA DE                    | 0,00                                   |                               |
| ¿Los recursos se reinte        | graron desde una cue                                          | nta bancaria de su entidad? | 1                                        | NO Y                           | el comprobante contable e                | n el crédito se afectará la cuenta cor | ntable ingresos               |
| ¿Los recursos reintegra        | ¿Los recursos reintegrados ya se contablizaron como ingresos? |                             |                                          | NO 🗸 Sel                       | Seleccione un tercero entidad financiera |                                        |                               |
|                                |                                                               |                             | 800037800 BANCO AGRARIO DE COLOMBIA S.A. |                                |                                          |                                        |                               |

6. Una vez diligenciada la información anterior relacionada con efectos contables, dar clic en "Guardar" para crear el "Reintegro de saldos no aprobados en cuentas maestras y rendimientos financieros", verificar el mensaje de éxito de la transacción:

| Información                                     | ×       |
|-------------------------------------------------|---------|
| Se registro el reintegro con el consecutivo:221 |         |
|                                                 | Aceptar |

7. El aplicativo genera los comprobantes contables automáticos de acuerdo con las disposiciones de la Contaduría General de la Nación, los cuales pueden ser consultados por los usuarios que en el SPGR tengan el perfil contable o de consulta. Los comprobantes contables que correspondan a estos reintegros, que deben ser registrados en el sistema de gestión financiera y contable propio de cada entidad territorial que registra el reintegro deben ser consecuentes con los que crea el SPGR, salvo caso excepcionales de acuerdo con el criterio y el análisis de las disposiciones contables que es responsabilidad del funcionario responsable de rendir la información financiera al CHIP de la CGN.

Nota: Si como producto de la verificación realizada se observa alguna inconsistencia en la información y se

| :               |
|-----------------|
| 13-04-2021      |
| i: 1.2          |
|                 |
| Página 12 de 13 |
|                 |

requiere realizar alguna modificación a la misma se debe informar a través del correo electrónico <u>admspgr@minhacienda.gov.co</u>, para poder realizar el acompañamiento necesario o las correcciones a que haya lugar.

| MINHACIENDA | Reintegros de saldos no aprobados  | Código:<br>Fecha: | 13-04-2021      |
|-------------|------------------------------------|-------------------|-----------------|
|             | Versió                             | Versión:          | 1.2             |
|             | en cuentas maestras y rendimientos |                   |                 |
|             | financieros                        | Página:           | Página 13 de 13 |

# 8. HISTORIAL DE CAMBIOS

| FECHA      | VERSIÓ | DESCRIPCIÓN DEL        | AUTO                  |
|------------|--------|------------------------|-----------------------|
|            | Ν      | CAMBIO                 | R                     |
| 14/12/2020 |        |                        | Lady Cristina Murillo |
|            | 1      | Creación del Documento | /Neila Ruiz Martin/   |
|            |        |                        | Ricardo Mojica Baez   |
| 13/04/2021 |        |                        | Lady Cristina Murillo |
|            | 2      | Versión Look fiel L&F  | /Neila Ruiz Martin/   |
|            |        |                        | Ricardo Mojica Baez   |

# 9. APROBACIÓN

|                | Nombre: Neila Ruiz Martin                           |
|----------------|-----------------------------------------------------|
| ELABORADO POR: | Cargo: Contratista                                  |
|                | Fecha: 13-04-2021                                   |
|                | Nombre: Lady Cristina Murillo / Ricardo Mojica Baez |
| REVISADO POR:  | Cargo: Asesora/ Contratista                         |
|                | Fecha: 13-04-2021                                   |
|                | Nombre: José Alejandro Castañeda                    |
| APROBADO POR:  | Cargo: Asesor                                       |
|                | Fecha: 13-04-2021                                   |